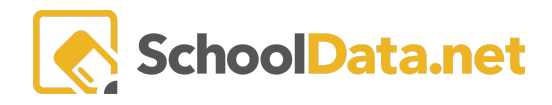

## **Graduation Monitor Overview**

In one place, see if students are on track to graduate or are at risk because of a missed credit, low test score, or incomplete high school and beyond plan.

There are two methods of viewing this data, Venn Diagram and All Students.

## Venn Diagram Launcher

The first uses the "**Venn Diagram Launcher**," which allows an educator to view students who are not on track regarding different credits (total credits, assessments, and non-credits).

The user will want to ensure they are in the "Educator" role, then select "Venn Diagram Launcher."

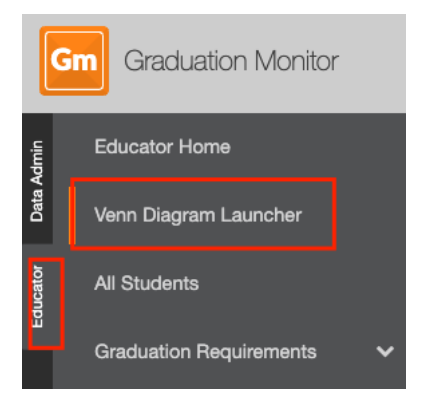

Here the user will see a list of High school and Graduation Years for each High school.

|                               |                 | 0 |
|-------------------------------|-----------------|---|
| School 안                      | Graduation Year |   |
| _*_                           |                 |   |
| West Valley High School       | 2018            |   |
| West Valley High School       | 2019            |   |
| West Valley High School       | 2020            |   |
| West Valley High School       | 2021            |   |
| West Valley High School       | 2022            |   |
| West Valley High School       | 2023            |   |
| West Valley High School       | 2024            |   |
| West Valley High School       | 2025            |   |
| West Valley Open Doors        | 2018            |   |
| West Valley Open Doors        | 2019            |   |
| West Valley Open Doors        | 2020            |   |
| West Valley Open Doors        | 2021            |   |
| Vest Valley Open Doors        | 2022            |   |
| Vest Valley Virtual Acad 9-12 | 2022            |   |
| Vest Valley Virtual Acad 9-12 | 2023            |   |
| West Valley Virtual Acad 9-12 | 2024            |   |

Find the **High school and Graduation Year** the user would like to view. Navigate to the **Row Actions & Options** Gear icon, then select "**View Summary**."

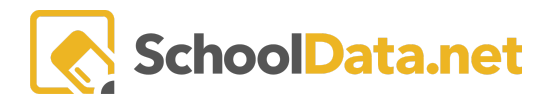

| (j)                     | ····································· | 0                     |
|-------------------------|---------------------------------------|-----------------------|
| ichool                  | Graduation Year                       | Ĭ                     |
| *                       |                                       |                       |
| Vest Valley High School | 2018                                  |                       |
| Vest Valley High School | 2019                                  | × •                   |
| Vest Valley High School | 2020                                  | ¢                     |
| Vest Valley High School | 2021                                  | ÷                     |
| Vest Valley High School | 2022                                  | × _                   |
| Vest Valley High School | 2023                                  | (÷                    |
| Vest Valley High School | 2024                                  | Row Actions & Options |
| Vest Valley High School | 2025                                  | Q View Summary        |
| Vest Valley Open Doors  | 2018                                  | Q View Summary        |
| √est Valley Open Doors  | 2019                                  |                       |

A **Venn Diagram** will appear showing students who meet the criteria for not being on track based on: credits, assessments, non-credits, or any combination of those items. The user can click on the region to view the students who fall into those regions.

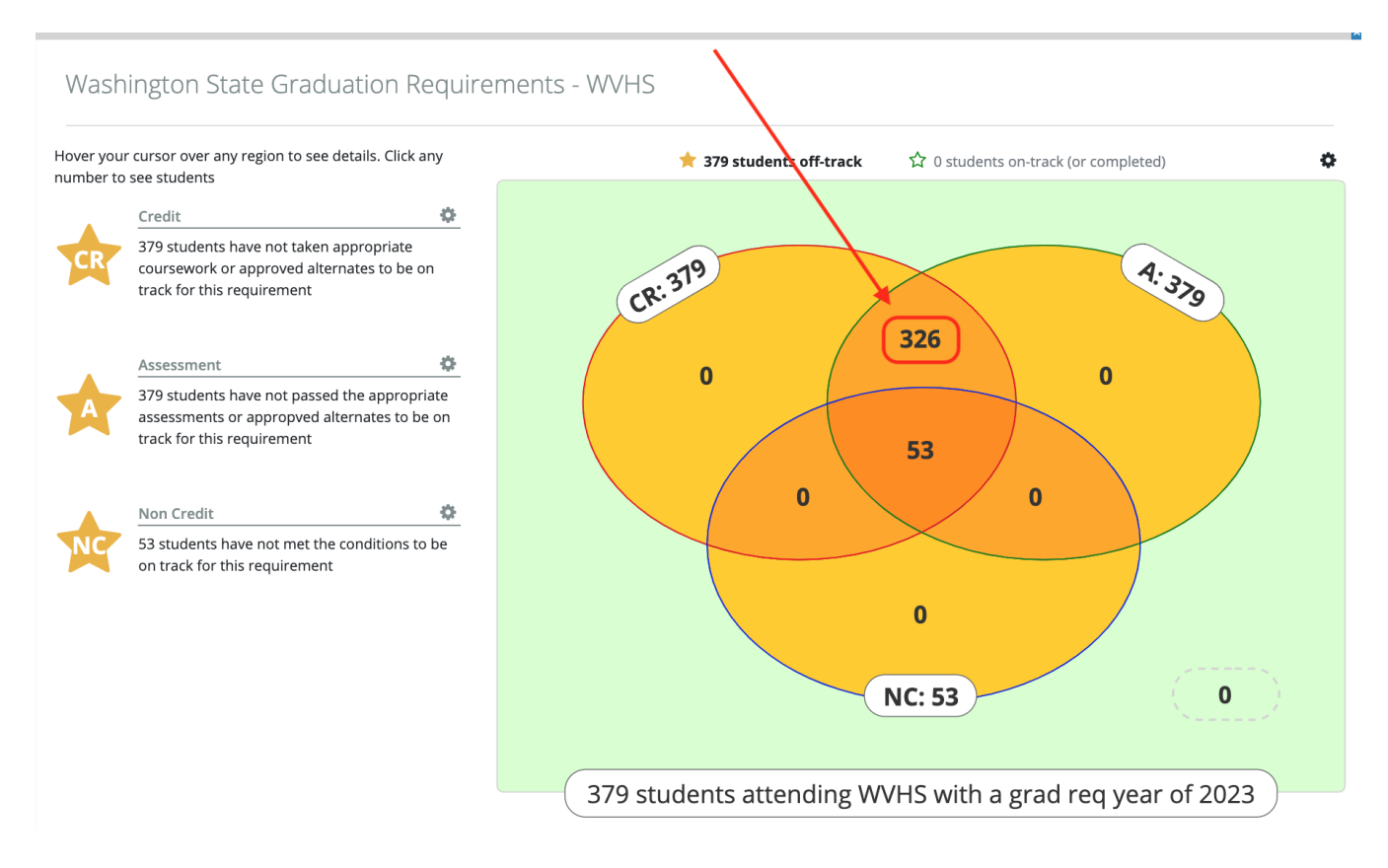

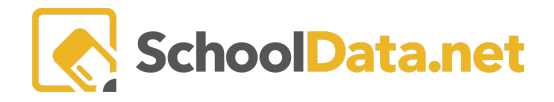

A pop-up with those students' information will appear, allowing the user to use this information to move forward in helping them get back on track.

| Students                     |                                                                                                  |           | ×             |
|------------------------------|--------------------------------------------------------------------------------------------------|-----------|---------------|
| Students Label (326 records) |                                                                                                  |           | <b></b>       |
|                              | <b>School Year</b> 2021/22<br><b>Gender</b> Female<br><b>Federal-Race</b> Hispanic/Latino of any |           |               |
|                              | <b>School Year</b> 2021/22<br><b>Gender</b> Female<br><b>Federal-Race</b> Hispanic/Latino of any |           |               |
|                              | <b>School Year</b> 2021/22<br><b>Gender</b> Male<br><b>Federal-Race</b> Hispanic/Latino of any   | <b>\$</b> |               |
|                              | School Year 2021/22<br>Gender Female<br>Federal-Race White                                       |           |               |
|                              | <b>School Year</b> 2021/22<br><b>Gender</b> Female<br><b>Federal-Race</b> Hispanic/Latino of any |           |               |
|                              | School Year 2021/22<br>Gender Female<br>Federal-Race White                                       |           |               |
|                              | School Year 2021/22<br>Gender Female<br>Federal-Race White                                       |           |               |
| 1 - 50 of 326                | ≪ < Page 1 of 7 <b>⇒ &gt; ≫</b>                                                                  |           | 50 per page 🌲 |

## **All Students**

The "All Students" allows educators to view students not on track based on credits in a Data Table. Ensure you are in the Educator role and then navigate to "All Students."

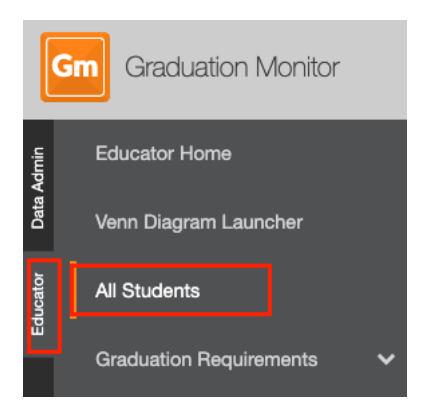

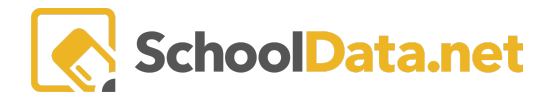

The user will then be asked to add the **Graduation year** of the students they would like to view. Users can select a school and/or student group if they want to filter the list of students.

| Educator Home           | All Students               |
|-------------------------|----------------------------|
| Venn Diagram Launcher   |                            |
| All Students            | Graduation Base Year (req) |
| Graduation Requirements | ✓ 2023 ★ Search            |
|                         |                            |

After clicking **Search**, a data table with all students that match the search criteria will appear (in this case, all students graduating in 2023).

We can see three different colored **stars** demonstrating a student's credit progress. The "**At Risk**" star in orange indicates that the student has neither completed nor planned their courses in that subject area (i.e., total credits).

The "**On Track**" star, a light green outline, demonstrates that the student is either scheduled or has planned for those credits in that subject area (i.e., their Total Math credits).

Lastly, the "**Completed**" star, in dark green, demonstrates that the student has completed their credits for that subject area (i.e., their Math 1 credit).

| All S | Students                                                       |             |              | At Risk  | )     |            | )n Tra    | ck        |                | Comp   | oleted |    |            |   |       |
|-------|----------------------------------------------------------------|-------------|--------------|----------|-------|------------|-----------|-----------|----------------|--------|--------|----|------------|---|-------|
| Grad  | aduation Base Year (req)<br>2023 ×<br>luation Monitor All Stud | Select      | School (opt) |          | Selec | ct St      | udent Gro | oup (opt) | /              | Select | Search |    |            |   |       |
|       | Student                                                        |             |              |          | ٥¢    | Credit     |           |           |                |        |        |    |            | 9 |       |
|       | Student Name                                                   | SSID<br>_*_ |              | Other Id | \$ Ø  | CR         | M         | M1        | M2             | M3     | S 🖗    | SL | ₽ <b>₿</b> |   |       |
|       |                                                                |             |              |          | (     | •          | *         | •         | ☆              | *      | *      | *  | *          |   |       |
|       |                                                                |             |              |          |       | *          | *         | *         | ☆              | *      | *      | *  | *          | ជ |       |
|       |                                                                |             |              |          |       | *          | *         | *         | *              | *      | *      | *  | *          | ជ |       |
|       |                                                                |             |              |          |       | *          |           | *         | ☆              | *      | *      | ☆  | *          | ជ |       |
|       |                                                                |             |              |          |       | *          | *         | *         | ☆              | *      | *      | *  | *          | ជ |       |
|       |                                                                |             |              |          |       | *          | ☆         | *         | *              | ☆      | ☆      | ☆  | *          | 4 | φ     |
|       |                                                                |             |              |          |       | *          | ☆         | *         | *              | *      | ☆      | ☆  | *          |   |       |
|       |                                                                |             |              |          |       | *          | *         | *         | *              | *      | *      | *  | *          | * | φ     |
| 1     | Ван. Гука                                                      | 1133/05530  |              |          |       | ÷          | +         | *         | $\dot{\Sigma}$ | +      | +      | +  | +          | 5 | 8     |
| 1 - 5 | 50 of 384                                                      |             |              |          |       | e 1 of 8 🜲 | > >>      |           |                |        |        |    |            |   | age 🜲 |

A user may click on any of the **stars** to gather more information regarding what exactly the student has accomplished in each subject area credit-wise.

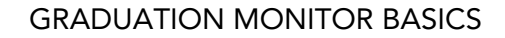

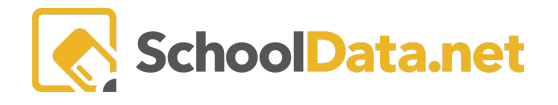

For example, below, a pop-up regarding a student's Total Math Credit appears, giving more details into what the student has completed, scheduled, and/or planned to take to fulfill their Math credit.

| 3 Math Credit                                          |       |                                  |                                     |            |          | At          | Risk 🗙         |
|--------------------------------------------------------|-------|----------------------------------|-------------------------------------|------------|----------|-------------|----------------|
| Base Year 2023                                         |       | School We                        | st Valley High Scho                 | lool       |          |             | Grade 11       |
| Summary<br>Required Credit: 3                          |       |                                  |                                     |            |          |             | ~              |
| Details<br>Courses (7 records) Or<br>Completion Status | dered | Course 🖓 🕐                       | € 7 Ø<br>Term                       | State Code | CIP Code | د<br>Period | Teache         |
| _*_<br>Completed                                       | 2020  | _*_<br>MTH104/01 - Algebra A 101 | Semester 1                          | 02053      | *_       | P. 3        | _*_<br>Caldwel |
| Completed                                              | 2020  | MTH105/01 - Algebra A 102        | Semester 2                          | 02053      |          | P. 3        | Caldwel        |
| Completed                                              | 2021  | MTH201/01 - Geometry A 201       | Semester 2                          | 02072      |          | P. 2        | Froula, F      |
| Scheduled                                              | 2022  | MTH202/02 - Geom A 202           | Quarter 1 of 4                      | 02072      |          | P. 4        | Froula, I      |
| Scheduled                                              | 2022  | MTH202/02 - Geom A 202           | Quarter 2 of 4                      | 02072      |          | P. 4        | Froula, F      |
| Scheduled                                              | 2022  | MTH203/02 - Geometry A 203       | Quarter 3 of 4                      | 02072      |          | P. 4        | Froula, I      |
| Scheduled                                              | 2022  | MTH203/02 - Geometry A 203       | Quarter 4 of 4                      | 02072      |          | P. 4        | Froula, F      |
| 1 - 7 of 7                                             |       | ≪ < Page 1 of                    | 1 \$\lambda \rightarrow \rightarrow |            |          |             | bage 🗢         |

For subjects such as Math, Science, etc., where students not only need to complete a specific amount of credits per subject but also specific types of courses per subject, there are the "Additional Requirements" that provide more information on how the student has fulfilled those requirements.

| <b>e Year</b> 2023                                                     | School West Valley High School | Grade      |
|------------------------------------------------------------------------|--------------------------------|------------|
| ummary                                                                 |                                | ~          |
| equired Credit: 3                                                      |                                |            |
| Details                                                                |                                | ~          |
| dditional Requiren                                                     | nents                          | ~          |
| Math Additional Requirer                                               | nents (3 records)              |            |
| <b>.</b>                                                               | 0                              | <b>e</b> Q |
| _*_ Requirement                                                        | Credits                        |            |
| _*_   Requirement     _*_   Math 1 Credit                              | Credits                        | •          |
| _★     Requirement       ★     Math 1 Credit       ☆     Math 2 Credit | Credits _*                     |            |

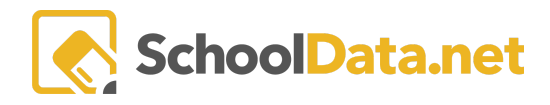

## **Graduation Requirements**

Select the class graduation year and view the required credits, assessments, and non-credits here. This area is visible to students and staff but not updated by the Graduation Credit Counts changes.

|            | Class of 2020                          |
|------------|----------------------------------------|
| ш          | Graduation Requirements                |
| ducator    | All Students                           |
| Data Admin | Educator Home<br>Venn Diagram Launcher |
|            |                                        |
|            | Graduation Monitor                     |

With permission, the **Edit Content** button lets users update the counts and any additional information text. Please email <a href="mailto:support@schooldata.net">support@schooldata.net</a> if you need permission.

Graduation Requirements

🖋 Edit Content

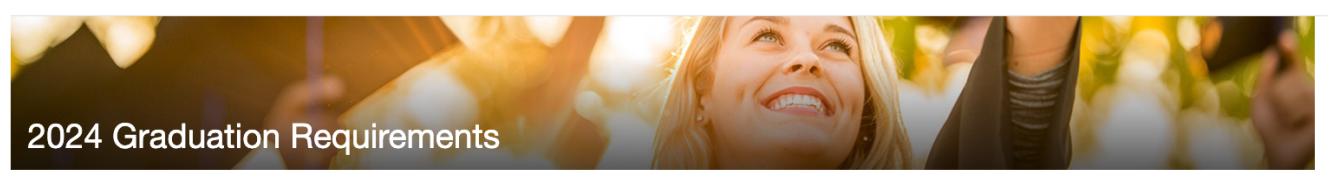

| Credits: 24                                        |        | Assessments: 3 | Non-Credits                 |
|----------------------------------------------------|--------|----------------|-----------------------------|
| SUBJECT # OF C                                     | REDITS | SUBJECT        | SUBJECT                     |
| English                                            | 4      | O ELA          | High School and Beyond Plan |
| O Mathematics                                      | 3      | O Math         | Washington State History    |
| O Science                                          | 3      | O Science      |                             |
| O Social Studies                                   | 3      |                |                             |
| O Arts                                             | 2      |                |                             |
| O Health and Fitness                               | 2      |                |                             |
| Career and Technical Education                     | 1      |                |                             |
| Electives                                          | 4      |                |                             |
| World Language or Personalized Pathway Requirement | 2      |                |                             |
|                                                    |        |                |                             |
|                                                    |        |                |                             |

A text box will appear to make corrections. Click Save when finished.

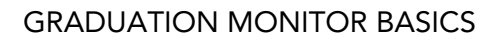

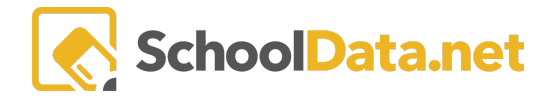

Edit Page Content

✓ Save X

| Edit - Insert - Format - Table - Tools -                                                                                 |   |
|----------------------------------------------------------------------------------------------------|---|
| ★ Formats ▼ B I E E E E E E E E E E E E E E E E E E                                                                      |   |
| 2024 Graduation Requirements                                                                                             |   |
| Credits: 24                                                                                                    |   |
| SUBJECT<br># OF CREDITS<br>English<br>4                                                                                  |   |
| Mathematics<br>3                                                                                                    |   |
| <ul> <li>Algebra 1 or Integrated Math 1</li> <li>Geometry or Integrated Math 2</li> <li>A 3rd credit of math*</li> </ul> |   |
|                                                                                                    | 4 |